# **Comment t'inscrire dans l'espace pédagogique Moodle?** <u>Préambule</u>

Pour t'inscrire dans Moodle, il te faut une adresse mail valide. Si tu n'en as pas, demande la fiche "annexe 1" à ton professeur.

### <u>Tu as une adresse mail personnelle valide et tu veux t'inscrire dans Moodle.</u>

- 1. Connecte-toi à « www.toutatice.fr »
  - Clique en haut à droite sur
  - Quand tu te connectes pour la première fois, ton identifiant "utilisateur" est "prenom.nom" et ton mot de passe est ta date de naissance "jjmmaaaa" Tape ces données

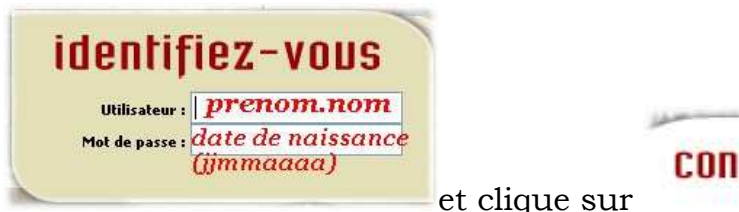

connexion 📀

### Si cela ne marche pas ...

- il est possible que plusieurs élèves de l'académie aient le même nom, dans ce cas, tu peux avoir un identifiant du style "prenom.nom1". "prenom.nom2".
- tu as un nom composé (le bellec par ex), ton identifiant sera "prenom.le-bellec".

Essaie plusieurs fois. Si cela ne marche toujours pas, parles-en à ton professeur ou envoie un mail au gestionnaire de la plateforme Moodle qui t'enverra ton identifiant : <u>Francoise.Couedelo@ac-rennes.fr</u>

## 2. <u>Tu es connecté correctement</u>

Tu arrives sur la page d'accueil de l'ENT académique. Tu dois voir ton identifiant en haut à droit<u>e</u>.

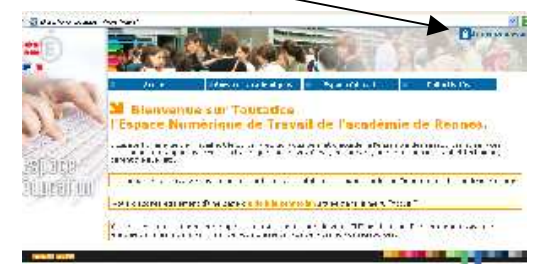

Lors de la première connexion, <u>change ton mot de passe</u> (ne choisis pas un mot de passe farfelu!!! et note-le! Il te sera désormais indispensable pour accéder à l'espace pédagogique Moodle)

# 1. A gauche, dans les applications, clique sur \* Mon Profil

a. Saisis ton ancien mot de passe (date de naissance), puis ton nouveau et tape le nouveau une deuxième fois pour le confirmer.

| Mon mot de passe actuel :             | ta date de naissance |
|---------------------------------------|----------------------|
| Mon nouveau mot de passe :            |                      |
| Mon nouveau mot de passe (resaisie) : |                      |

### N'oublie pas de valider.

b. Puis, sur cette même page, clique en haut sur

tape ton adresse mail.

Mail :

Valider Annuler

### N'oublie pas de valider.

Tu es inscrit et tu peux accéder à l'espace pédagogique Moodle de ton établissement.

- 2. Pour accéder à l'espace pédagogique Moodle du collège J. Monnet :
  - Carlow and Park Strategy and Carlow and Carlow and Carl

Sur la page d'accueil de l'ENT

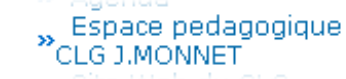

Toujours à gauche dans les applications, clique sur

Apparaissent les espaces ouverts par tes professeurs. Clique sur l'espace de ton choix pour y accéder. Ces espaces évolueront tout au long de l'année scolaire.

### 3. Tu es désormais inscrit à Moodle : Comment te connecter à l'avenir?

- Soit par <u>www.toutatice.fr</u> (comme tu viens de le faire) avec ton identifiant et ton nouveau mot de passe et en cliquant dans les applications sur "Espace pédagogique CLG J. Monnet" pour accéder à Moodle.
- Soit en tapant directement l'adresse de notre Moodle : <u>http://www.toutatice.fr/moodle-0221127F/</u> puis en cliquant en haut à droite sur <sup>(Connexion)</sup> (une page apparaît où tu dois noter ton identifiant et mot de passe)
- Soit en passant par le site du collège : <u>www.jeanmonnetbroons.com</u>
   A partir du site du collège, tu as un accès direct à la base CDI, à Pronote et à notre Moodle,

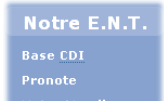

Il te suffit de cliquer sur l'onglet à droite : sur "notre Moodle" Tu te connectes alors avec ton identifiant et ton mot de passe sur la page d'entrée de Moodle.

Cela te permet aussi de consulter en même temps le site du collège...!!

#### **Quelques recommandations**

1. Pour aller sur Moodle, **utilise de préférence le navigateur Firefox** (cela ne t'empêche pas de garder le tien et d'utiliser celui de ton choix en fonction des sites que tu visites)

Tu peux le télécharger gratuitement à cette adresse : <u>http://www.mozilla-europe.org/fr/firefox/</u>

2. Va **<u>régulièrement</u>** sur l'espace pédagogique du collège qui est une véritable aide au travail personnel ! Tu auras même parfois des devoirs à rendre sur cet espace...

3. En cas de problème de connexion (problème d'identifiant, perte de mot de passe...), parles-en aussitôt à ton professeur.